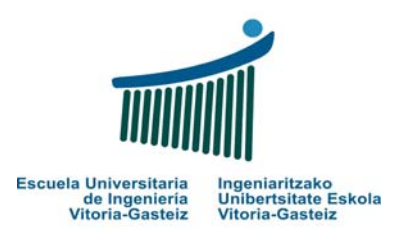

## **LABORATORIO 6**

## Escribir el CÓDIGO y la INTERFAZ GRÁFICA (cuando proceda) de los correspondientes casos prácticos.

NOTA: Según lo acordado en el laboratorio anterior, seguir guardando toda la documentación de estos laboratorios en la carpeta

#### LAB FUND INFOR QUIMICA 07-08 XXXX XXXX

#### **OBJETIVOS LABORATORIO 6**

- Uso de OptionButtons y CheckBoxes. Ver cuál es la diferencia entre activar unas y otras.
- Uso de ListBoxes.
- Editor de Menus en Visual Basic
- Introducción a las repetitivas **Do-While**

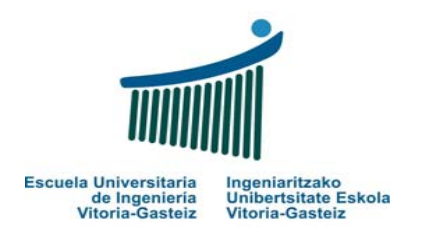

#### PRACTICA 30: Billete de avión

Abrimos un nuevo proyecto (Practica30.vbp) y dentro del mismo creamos un formulario con 1 caja de texto, 1 botón, 3 frames, 5 OptionButtons y 6 CheckBoxes:

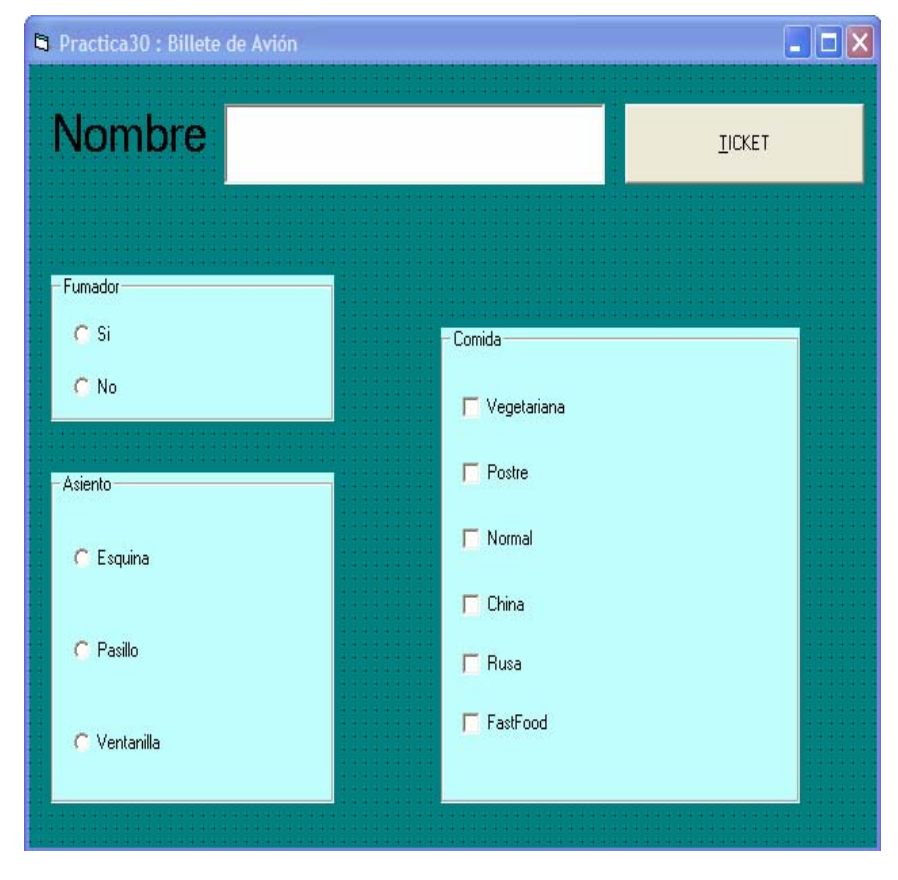

#### INTERFAZ DE USUARIO

Formulario (nombre interno): frmPractica30.frm.

Mensaje de título: Práctica 30 : Billete de Avión

Botones (nombre interno): cmdTicket

Frames (nombre interno): fraFumador, fraAsiento, fraComida

OptionButtons (nombre interno): optSi, optNo, optEsquina, optPasillo, optVentanilla

CheckBoxes (nombre interno): chkVegetariana, chkPostre, chkNormal, chkChina, chkRusa, chkFastFood

#### ENUNCIADO DEL EJERCICIO

Diseñar e implementar una aplicación que extiende imprimidos billetes de aviones:

a) Si no hemos rellenado nada ni seleccionado nada, al pulsar
 Ticket, aparece la MsgBox siguiente:

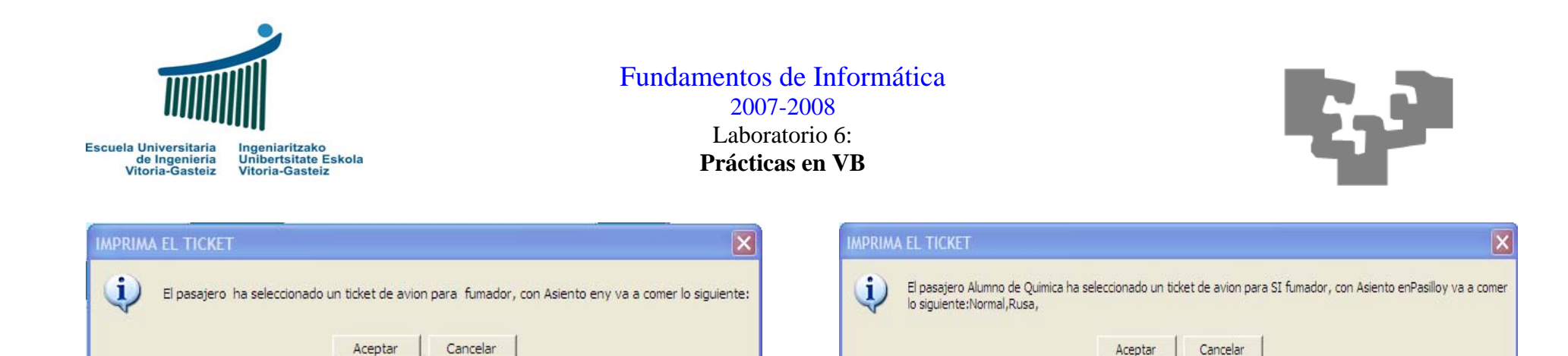

 b) Si ponemos nuestro nombre, y seleccionamos algunas de las opciones que nos dan, por ejemplo:

| 🛱 Practica30 : Billete de Avión 📃 🗖 🖸 |                                   |  |
|---------------------------------------|-----------------------------------|--|
| Nombre Alumno de Química              | <u>I</u> ICKET                    |  |
| - Fumador<br>© Si<br>© No             | Comida                            |  |
| C Esquina                             | I Postre<br>I⊽ Normal<br>IT China |  |
| C Ventanilla                          | ✓ Rusa FastFood                   |  |

CÓDIGO

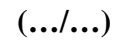

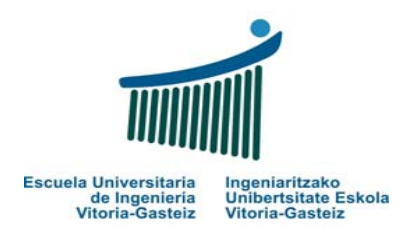

### **PRACTICA 31: Uso de ListBoxes**

Abrimos un nuevo proyecto (Practica31.vbp) y dentro del mismo creamos un formulario con 1 caja de texto, 6 botones (los de las flechas son botones tb), 3 frames, 5 OptionButtons y 6 CheckBoxes:

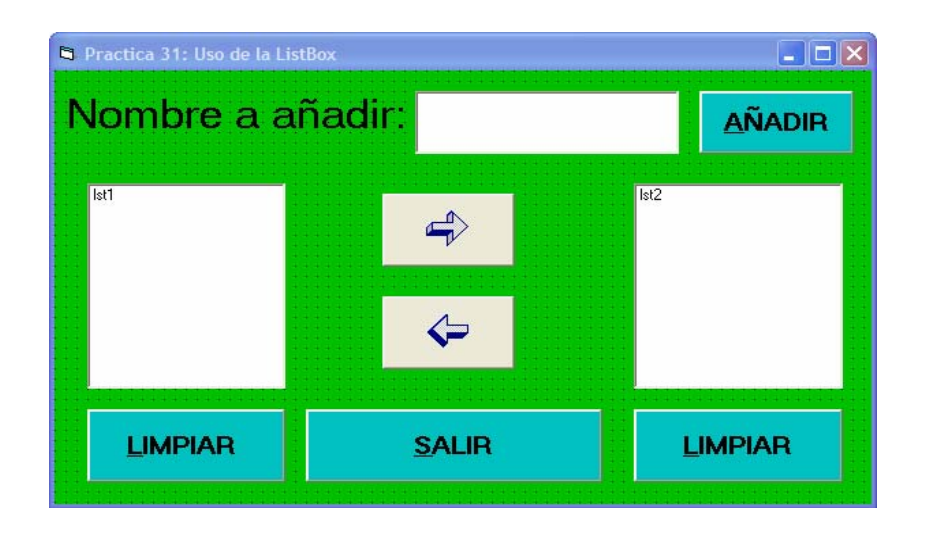

#### INTERFAZ DE USUARIO

Formulario (nombre interno): frmPractica31.frm. Mensaje de título: Práctica 31 : Uso de ListBoxes

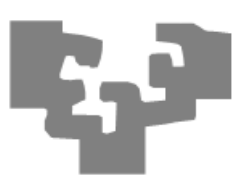

Botones (nombre interno): cmdAnadir, cmdLimpiar1, cmdLimpiar2, cmdSalir, cmdIzquierda, cmdDerecha ListBoxes (nombre interno): lst1, lst2

ENUNCIADO DEL EJERCICIO

Esta aplicación permite añadir nombres a 2 listas:

- a) Al hacer Click en el botón AÑADIR aparece en la lista de la izquierda el nombre, y si añadiéramos más botones, aparecerían en esa lista, de arriba abajo.
- b) Una vez que tenemos nombres en la lista izquierda, TENIENDO SELECCIONADO UNO CADA VEZ, al dar al botón con la flecha hacia la derecha ese nombre pasa a la lista derecha, desapareciendo del de la izquierda.
- c) Si damos a los botones de LIMPIAR, las listas respectivas se ponen a blancos. Y si damos al botón SALIR, salimos.

#### CÓDIGO

(.../...)

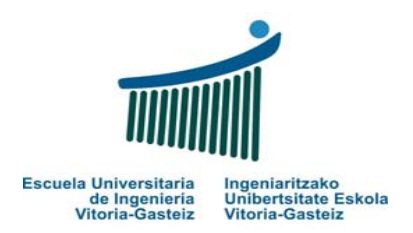

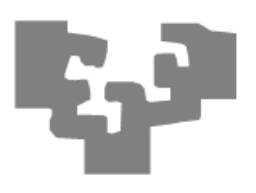

#### PRACTICA 32: Editor de menús 1

Abrimos un nuevo proyecto (Practica32.vbp) y dentro del mismo creamos un formulario, al que le vamos a añadir una serie de menús, e intentaremos programar los Submenús del primero de ellos (menú Archivo):

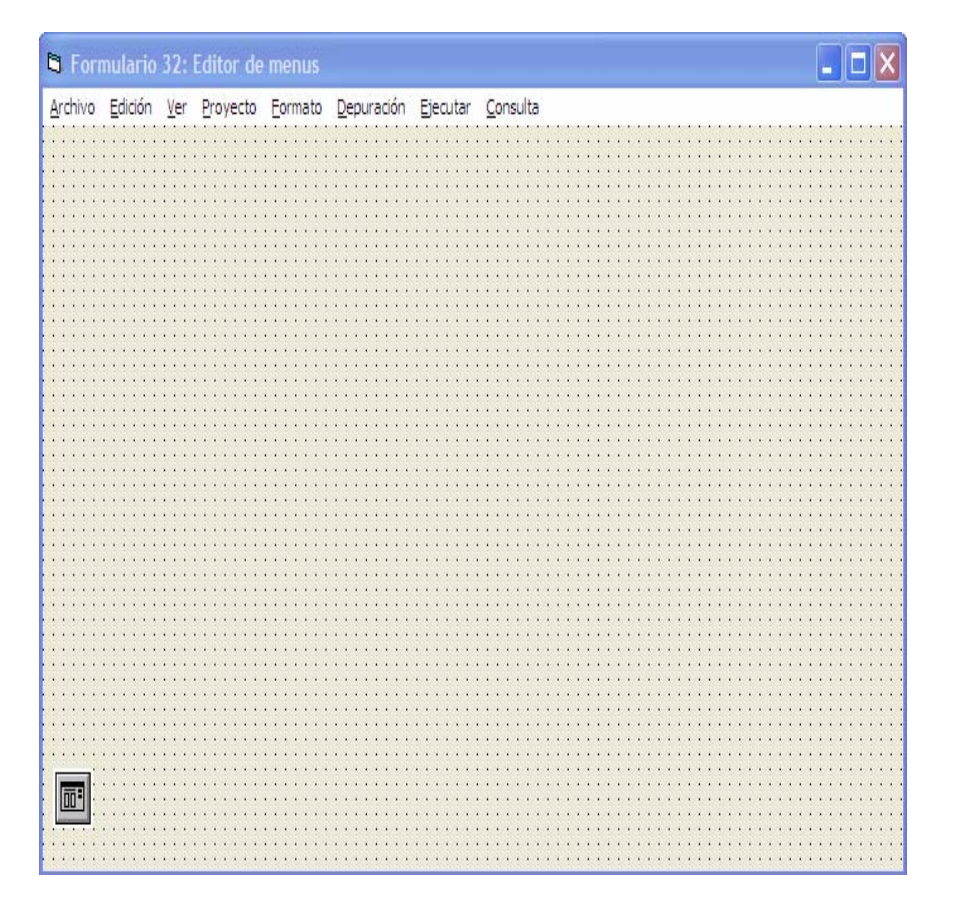

#### INTERFAZ DE USUARIO

Formulario

(nombre interno): frmPractica32.frm.

Mensaje de título: Práctica 32 : Editor de menús 1

Elemento CommonDialog (nombre interno): common

Nota: mirar apuntes, para qué sirven los CommonDialogs.

Para crear los menús sucesivos, vamos a Herramientas->Editor de Menús, y vamos dando de alta los siguientes:

| Editor de menús                                                                                                    | ×                             |
|----------------------------------------------------------------------------------------------------|-------------------------------|
| Caption: &Archivo                                                                                                    | Aceptar                       |
| Name: Archivo                                                                                                    | Cancelar                      |
| Index:                                                                                                    | Shortcut: (Ninguno)           |
| HelpContextID: 0                                                                                                    | NegotiatePosition: 0 - None 💌 |
| Checked 🔽 Enabled                                                                                                    | Visible 🔽 WindowList          |
| + + + +                                                                                                    | Siguiente Insertar Eliminar   |
| SArchivo<br>****&Nuevo Proyecto<br>****&Abrir Proyecto<br>****&Salir<br>&Edición<br>&Ver<br>&Proyecto<br>&Formato<br>&Depuración<br>&Ejecutar<br>&Consulta |                               |

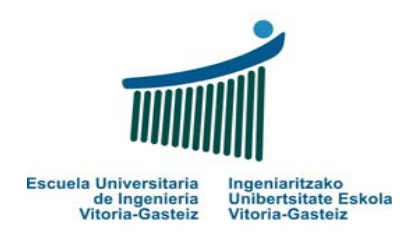

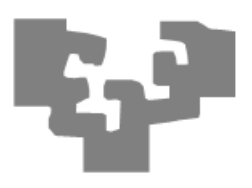

#### ENUNCIADO DEL EJERCICIO

#### PRACTICA 33: Media aritmética de notas

Esta aplicación consta de una serie de menús. Se trata de ponerlos todos, y de programar el primero de ellos (el de Archivo->Nuevo Proyecto, Archivo->Abrir Proyecto y Archivo->Salir)

Nota: Una vez que hayamos dispuesto los menús, programar los submenús con el CommonDialog.

#### CÓDIGO

(.../...)

Diseña e implemente un programa que pida el número de notas que vamos a introducir y posteriormente vaya pidiendo las notas una a una. Finalmente el programa mostrará la media de todas las notas introducidas (mostrarlas mediante MsgBox o como se prefiera)

#### Visualización:

¿Cuantas notas vas a introducir? 7 1 nota: 7.50 2 nota: 6.40 3 nota: 4.35 ... 7 nota: 9.75

La media aritmética es: 6.80

#### INTERFAZ DE USUARIO (...) CÓDIGO

(...)

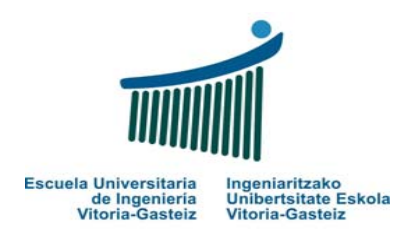

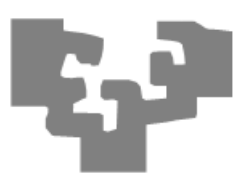

#### PRACTICA 34: números de 20 en 20

Diseña e implementa una aplicación que muestre los números del 1 al 200 de 20 en 20. Cada vez que se muestren los 20 números el sistema pregunta al usuario si quiere que se muestren los siguientes o si quiere finalizar la ejecución.

# Ejemplo: 1 2 .... 20 ¿Desea seguir mostrando los números (si/no)? si

**Nota**: El usuario puede escribir las respuestas tanto en mayúsculas como en minúsculas o entremezclando ambas.

#### INTERFAZ DE USUARIO (...) CÓDIGO (...)

#### **PRACTICA 35: Secuencia de Fibonacci**

Diseña e implementa una aplicación que, mientras el usuario no indique que quiere finalizar el proceso, vaya mostrando la secuencia de Fibonacci. Utiliza **Do While** para calcular la secuencia de Fibonacci.

| Ejemplo: | 1                                                  |
|----------|----------------------------------------------------|
|          | ¿Quiere continuar viendo la secuencia? (si/no): Si |
|          | 1                                                  |
|          | ¿Quiere continuar viendo la secuencia? (si/no): Si |
|          | 2                                                  |
|          | ¿Quiere continuar viendo la secuencia? (si/no): SI |
|          | 3                                                  |
|          | ¿Quiere continuar viendo la secuencia? (si/no): Si |
|          | 5                                                  |
|          | ¿Quiere continuar viendo la secuencia? (si/no): No |

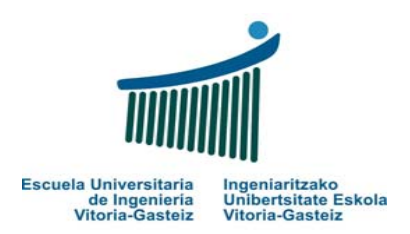

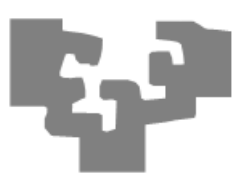

Teniendo en cuenta que la serie de Fibonacci se obtiene de la siguiente expresión:

$$fib(x) = \begin{cases} 1 & x=1 \ o \ x=0\\ fib(x-1) + fib(x-2) & eoc \end{cases}$$

#### INTERFAZ DE USUARIO (...) CÓDIGO

(...)

### **PRACTICA 36: Números primos**

Diseña e implementa una aplicación que, mientras el usuario no indique que quiere finalizar, vaya mostrando los números primos.

| Ejemplo: | 1                                                 |
|----------|---------------------------------------------------|
| Si       | ¿Quiere continuar viendo números primos? (si/no): |
|          | 2                                                 |
|          | ¿Quiere continuar viendo números primos? (si/no): |
| SI       |                                                   |
|          | 3                                                 |
| C:       | ¿Quiere continuar viendo números primos? (si/no): |
| 51       | 5                                                 |
|          | 5                                                 |
| No       | ¿Quiere continuar viendo números primos? (si/no): |